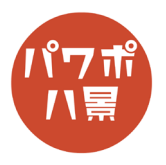

## 戦闘力を測りたい画像を用意し、スライドいっぱ 1 いに配置します。 「挿入」→「図形」→「四角形:角を丸くする」。 2 動探 💷 🗄 り 🕐 🖫 🔺 ホーム 挿入 描画 デザイン 画面切り替え アニメーション スライ イル です。 図形 ・ アイ 3D SmartArt コン モデル、 ī iしい イド ~ 表 ライド 画像 最近使用した図形 \\\llizzzz^ 適当な大きさで四角形を描きます。 3 左上にあるオレンジの●を動かして、角の丸みを Carlo No 強くします。 「図形の塗りつぶし」→「緑」。 ▶ 検索 4 oint ヘルプ Acrobat 校閲 表示 図形 「図形の枠線」→「枠線なし」。 図形の塗りつぶし ~ Α 図形の枠線 ~ 同形の効用 「図形の効果」→「面取り」→「ソフトラウンド」。 5 ♀ 検索 校閲 表示 ヘルプ Acrobat <mark>図形の書式</mark> ▲ 図形の塗りつぶし ~ 図形の換線 ~ A 文字の塗りつぶし ~ <u>^\*</u> 代替<del>7</del> キスト 図形の効果~ ワードアートのスタイル ウセシビ 標準スタイル(P) > \_\_\_\_ ≌(<u>s</u>) \_\_\_\_ 反射(R) \_\_\_\_\_ 光彩(<u>G</u>) ぼかし(E) 面取りなし 3-D 回転(D) >

## このマニュアルは PowerPoint Office 365 バージョン 1911 で書かれています

| 6  | プレゼンテーション2 - PowerPoint<br>アニメーション スライドショー 校園 表示 ヘルプ Acrobat 図形の<br>Abc Abc Abc Abc Abc Abc 文 図形の強力つぶし<br>文 図形の効果<br>図形のスタイル<br>アニメーション スライドショー 校園 表示 ヘルプ Acrobat 図形の<br>文 図形の効果<br>図形のスタイル                                                                                                    | 「図形の書式設定 」 🔽 をクリック。<br>画面右に「図形の書式設定ウィンドウ」が開きます。                    |
|----|----------------------------------------------------------------------------------------------------|--------------------------------------------------------------------|
| 7  | <ul> <li>○○○○○○○○○○○○○○○○○○○○○○○○○○○○○○○○○○○○</li></ul>                                                                                                    | 「塗りつぶし」→「透明度」に「40」と入力。                                             |
| 8  |                                                                                                    | 「挿入」→「図形」→「四角形:角を丸くする」を<br>選択し、<br>←のように四角形をスライドからはみ出るように<br>描きます。 |
| 9  | PowerPoint<br>- 校閲 表示 ヘルプ Acrobat 図形の書式<br>Abc Abc マ 図形の始線 ~<br>マ 図形の効果 ~<br>5 ワード                                                                                                    | 「図形の塗りつぶし」→「白」。<br>「図形の枠線」→「枠線なし」。                                 |
| 10 | INDEFENSION     INDEFENSION       INDEFENSION     INDEFENSION       INDEFENSION <td>「図形の効果」→「3-D 回転」→「透視投影:右」。</td> | 「図形の効果」→「3-D 回転」→「透視投影:右」。                                         |
| 11 |                                                                                                    | こんな風になります。                                                         |

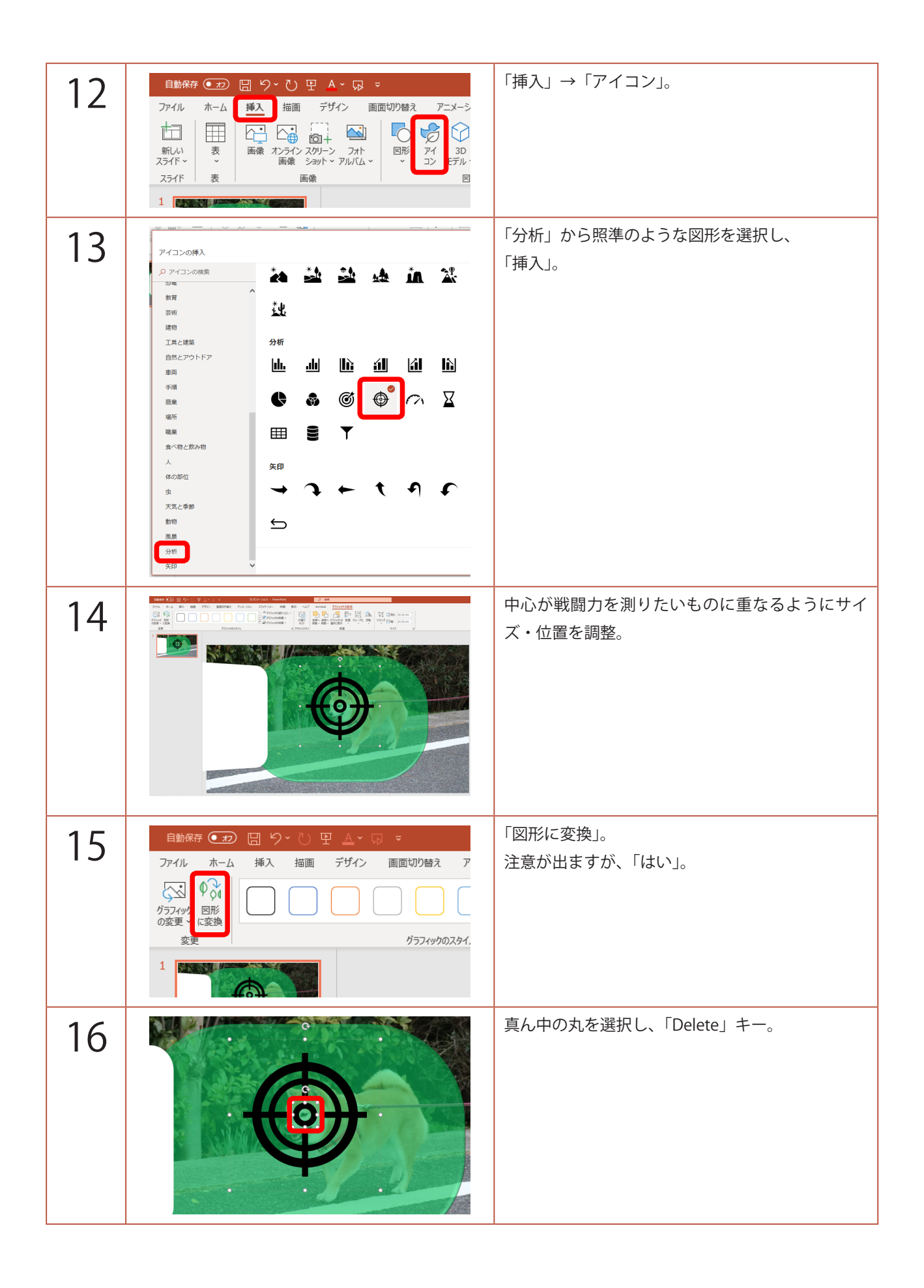

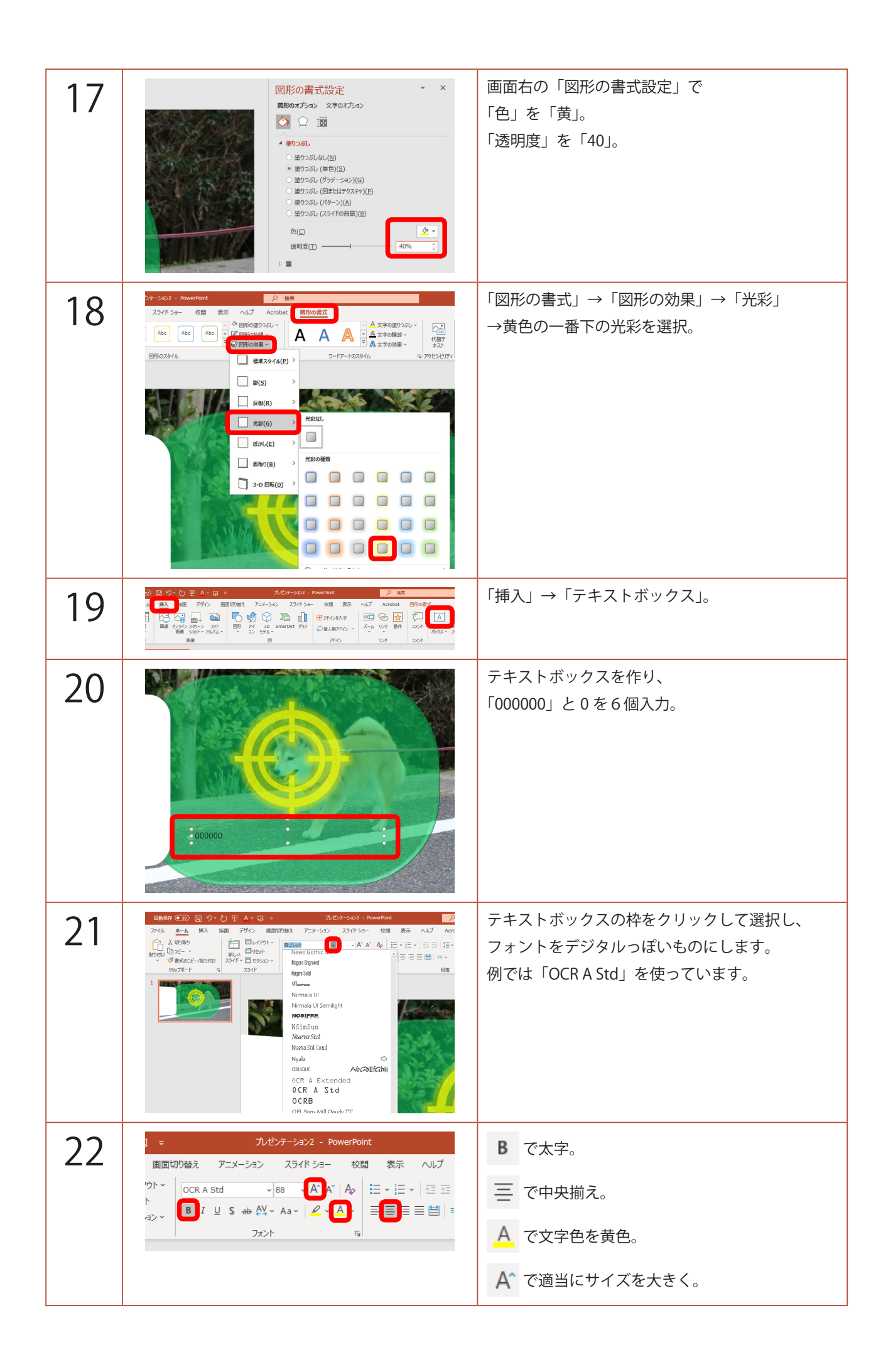

| 23 | VIRの書式設定     ・ ×     Bitwarfset     Bitwarfset     Categorian     Categorian     A     A | 「図形の書式設定ウィンドウ」の<br>「文字のオプション」<br>→「透明度」を「40」に。                                                                           |
|----|----------------------------------------------------------------------------------------------------|----------------------------------------------------------------------------------------------------|
| 24 |                                                                                                    | 「Ctrl」+「D」キーで複製し、<br>「123456」と入力。                                                                                        |
| 25 |                                                                                                    | 「000000」に「123456」を<br>ぴったり重ねます。                                                                                          |
| 26 | Arthresols         Demonstr         D HR           22/2020         M7 34- 685         BR AND         M         M                                                                                                    | 「アニメーション」<br>→「アニメーション ウィンドウ」で<br>「アニメーション ウィンドウ」を開きます。<br>※ すでに開いている場合は必要ありません。<br>「図形の書式設定ウィンドウ」は使わないので閉じ<br>ても OK です。 |
| 27 | P7エーション ウィンドウ     P2エーション ウィンドウ     P1500 タイミンヴ      ③ 磁線時間:     ①     電線時間:     ①     ③ 磁線時間:     ①     ③    ③    ③     ③    ④     ③     □     □     □     □     □     □     □     □     □     □     □     □     □     □     □     □     □     □     □     □     □     □     □     □     □     □     □     □     □     □     □     □     □     □     □     □     □     □     □     □     □     □     □     □     □     □     □     □     □     □     □     □     □     □     □     □     □     □     □     □     □     □     □     □     □     □     □     □     □     □     □     □     □     □     □     □     □     □     □     □     □     □     □     □     □     □     □     □     □     □     □     □     □     □     □     □     □     □     □     □     □     □     □     □     □     □     □     □     □     □     □     □     □     □     □     □     □     □     □     □     □     □     □     □     □     □     □     □     □     □     □     □     □     □     □     □     □     □     □     □     □     □     □     □     □     □     □     □     □     □     □     □     □     □     □     □     □     □     □     □     □     □     □     □     □     □     □     □     □     □     □     □     □     □     □     □     □     □     □     □     □     □     □     □     □     □     □     □     □     □     □     □     □     □     □     □     □     □     □     □     □     □     □     □     □     □     □     □     □     □     □     □     □     □     □     □     □     □     □     □     □     □     □     □     □     □     □     □     □     □     □     □     □     □     □     □     □     □     □     □     □     □     □     □     □     □     □     □     □     □     □     □     □     □     □     □     □     □     □     □     □     □     □     □     □     □     □     □     □     □     □     □     □     □     □     □     □     □     □     □     □     □     □     □     □     □     □     □     □     □     □     □     □     □     □     □     □     □     □     □     □     □     □     □     □     □     □     □     □     □     □     □     □     □     □     □     □    | 照準をクリックして選択し、<br>「アニメーションの追加」→開始「ズーム」。                                                                                   |

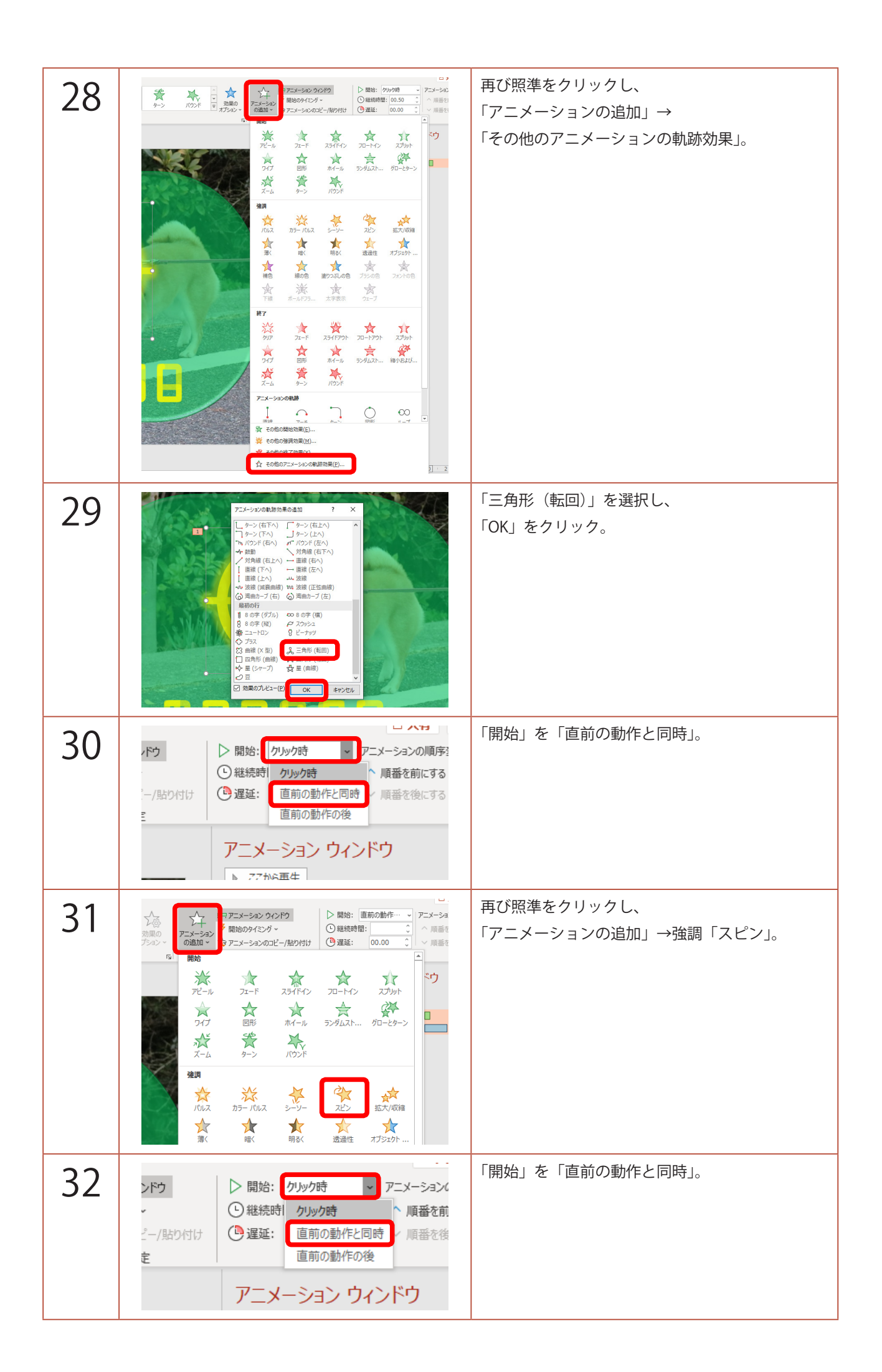

| 22 | アニメーション ウィンドウ × ×                                                                                                    | 「アニメーション ウィンドウ」の                                                                                                    |
|----|----------------------------------------------------------------------------------------------------|----------------------------------------------------------------------------------------------------|
| 55 | ▶ <i>ZZ</i> から再生 ▲ ▼                                                                                                    | 「スピン」の項目をダブルクリック。                                                                                                   |
|    | 1 ( <sup>1</sup> ) ★ 7/-7/-4: ⊠                                                                                                    | 「効果ウィンドウ」が開きます。                                                                                                    |
| 34 | スピン     ? ×       効果     94250       第450     アニメーション       間時(5):     ① かりがき       運貨(2):     ○ き き       最短時間(N):     2 歩 (普通)       単力法しく(8):     (福祉)       一 再生が後てい     (福祉)       第100094229     3       4     5       5     10       (次のクリックまで、)     10       メリアロのなかる、     0                                                                                                    | 「タイミング」タブをクリック。<br>「繰り返し」を「次のクリックまで」。<br>「OK」をクリック。                                                                 |
| 35 |                                                                                                    | 「Shift」キーを押しながら、<br>「123456」のテキストボックスをクリックして選<br>択。<br>※「Shift」キーを押しながらだと、テキスト入力の<br>モードにならずにテキストボックス自体を選択で<br>きます。 |
| 36 |                                                                                                    | 「アニメーションの追加」→開始「フェード」。                                                                                              |
| 37 | ンドウ<br>、<br>、<br>(1) 満分:                                                                                                    | 「開始」を「直前の動作と同時」。                                                                                                    |
| 38 | Image: State of the state of the state | 「Shift」キーを押しながら、<br>「123456」のテキストボックスをクリックして再<br>度選択。<br>「アニメーションの追加」→「その他の強調効果」。                                   |

| 39 | <ul> <li>建築効果の追加</li> <li>ア ×</li> <li>基本<br/>びんびの<br/>かたパの時<br/>かたパの時<br/>かたパの時<br/>かたパの時<br/>かたパの時<br/>からの色<br/>も思想は<br/>がうシントカラー<br/>がうーントラスト<br/>びいス<br/>がうークトの人ス<br/>が一杯「ラックコントラスト<br/>びいス<br/>がうークトの人ス<br/>がうークトの人ス<br/>が一杯「ラック」<br/>かールドフックユ<br/>がった<br/>がった<br/>がった<br/>かったのた、<br/>かうーパルス<br/>がった<br/>がった<br/>がった<br/>ひとつ<br/>がった<br/>ひとつ<br/>ひとつ<br/>ひとつ<br/>ひとつ<br/>ひとつ<br/>ひとつ<br/>ひとつ<br/>ひとつ<br/>ひとつ<br/>ひとつ<br/>ひとつ<br/>ひとつ<br/>ひとつ<br/>ひとつ<br/>ひとつ<br/>ひとつ<br/>ひとつ<br/>ひとつ<br/>ひとつ<br/>ひとつ<br/>ひとつ<br/>ひとつ<br/>ひとつ<br/>ひとつ<br/>ひとつ<br/>ひとつ<br/>ひとつ<br/>ひとつ<br/>ひとつ<br/>ひとつ<br/>ひとつ<br/>ひとつ<br/>ひとつ<br/>ひとつ<br/>ひとつ<br/>ひとつ<br/>ひとし<br/>ひと<br/>ひとつ<br/>ひとつ<br/>ひとつ<br/>ひとつ<br/>ひとつ<br/>ひとつ<br/>ひとつ<br/>ひと<br/>ひとの<br/>ひとの<br/>ひとの<br/>ひとの<br/>ひとの<br/>ひとの<br/>ひと<br/>ひとの<br/>ひと<br/>ひと<br/>ひとの<br/>ひと<br/>ひとの<br/>ひと<br/>ひと<br/>ひとの<br/>ひと<br/>ひとの<br/>ひと<br/>ひと<br/>ひと<br/>ひと<br/>ひと<br/>ひとの<br/>ひと<br/>ひと</li></ul> | 「ブリンク」を選択し、<br>「OK」をクリック。                                   |
|----|----------------------------------------------------------------------------------------------------|-------------------------------------------------------------|
| 40 | C 共有     C                                                                                                    | 「開始」を「直前の動作と同時」。<br>「継続時間」に「0.2」と入力。                        |
| 41 | アニメーション ウィンドウ       ×         ▶ ここから再生       ▲         1① # フリーフォーム:回…       ▲         2① # フリーフォーム:回…       ●         2① # フリーフォーム:回…       ●         ※ キャフト キャルフ 2       ●         ※ キャフト キャルフ 2       ●         ※ キャフト オックス 2…       ●                                                                                                    | 「アニメーション ウィンドウ」の<br>一番下の「テキストボックス」の項目を<br>ダブルクリック。          |
| 42 | ブリンク     ? ×       効果     タイピング・キスト アニメーション       開始(5):     画前の町作と同時       道証(2):     0       1     1       1     1       1     1       1     1       1     1       1     1       1     1       1     1       1     1       1     1       1     1       1     1       1     1       1     1       1     1       1     1       1     1       1     1       1     1       1     1       1     1       1     1       1     1       1     1       1     1       1     1       1     1       1     1       1     1       1     1       1     1       1     1       1     1       1     1       1     1       1     1       1     1       1     1       1     1       1     1                                                                                                    | 「タイミング」タブをクリック。<br>「繰り返し」を「次のクリックまで」。<br>「OK」をクリック。         |
| 43 |                                                                                                    | 「F5」キーでスライドショーを観てみましょう。<br>クリックすると照準が現れ、カウンターが動けば<br>OK です。 |
| 44 | Instant (1)         (1)         (1)         (1)         (1)         (1)         (1)         (1)         (1)         (1)         (1)         (1)         (1)         (1)         (1)         (1)         (1)         (1)         (1)         (1)         (1)         (1)         (1)         (1)         (1)         (1)         (1)         (1)         (1)         (1)         (1)         (1)         (1)         (1)         (1)         (1)         (1)         (1)         (1)         (1)         (1)         (1)         (1)         (1)         (1)         (1)         (1)         (1)         (1)         (1)         (1)         (1)         (1)         (1)         (1)         (1)         (1)         (1)         (1)         (1)         (1)         (1)         (1)         (1)         (1)         (1)         (1)         (1)         (1)         (1)         (1)         (1)         (1)         (1)         (1)         (1)         (1)         (1)         (1)         (1)         (1)         (1)         (1)         (1)         (1)         (1)         (1)         (1)         (1)         (1)         (1)         (1)         (1)         (1)         (1)         (1)         <                                                                                                    | 画面左のスライドのサムネイルをクリックし、<br>「Ctrl」+「D」キーで複製。                   |

| 45 | アニメーション ウィンドウ ▼ ×<br>● 選択した項目の再生<br>1 ① ペ フリーフォーム: 回、<br>ペ フリーフォーム: 回、<br>ペ フリーフォーム: 回、<br>ペ デキスト ボックス 2<br>ペ デキスト ボックス 2 | 「Shift」キーを押しながら、<br>「アニメーション ウィンドウ」の一番上と一番下の<br>項目をクリックして全選択。<br>「Delete」キーでアニメーションを全て削除。              |
|----|----------------------------------------------------------------------------------------------------|----------------------------------------------------------------------------------------------------|
| 46 |                                                                                                    | 「Shift」キーを押しながら、<br>「123456」のテキストボックスをクリックして<br>「Delete」キーで削除。                                         |
| 47 |                                                                                                    | 残った「000000」のテキストボックスに好きな戦<br>闘力を入力。<br>「F5」キーでスライドショーを観てみましょう。<br>スカウターが動いた後、再度クリックをすると、<br>戦闘力が確定します。 |